Introduction: The goal of this help **Summary of Keystrokes** guide is to provide faculty with Access Blackboard and Login. Select your course. directions for changing the look of 1. Click Control Panel the buttons. The default color is 2. Click Course Design in Course Options area. 3. Click Course Menu Design link. Announcements orange ( .) Уои 4. Select Menu Style. may leave the default or change 5. Select Style properties, Button shape, and Button the colors and texture. A summary style. of keystrokes is also provided to the 6. Click Submit button, click OK and OK. right. HINT: Here are a few examples: Announcements

Access Blackboard, login and select your course.

## **CHANGE THE BUTTONS**

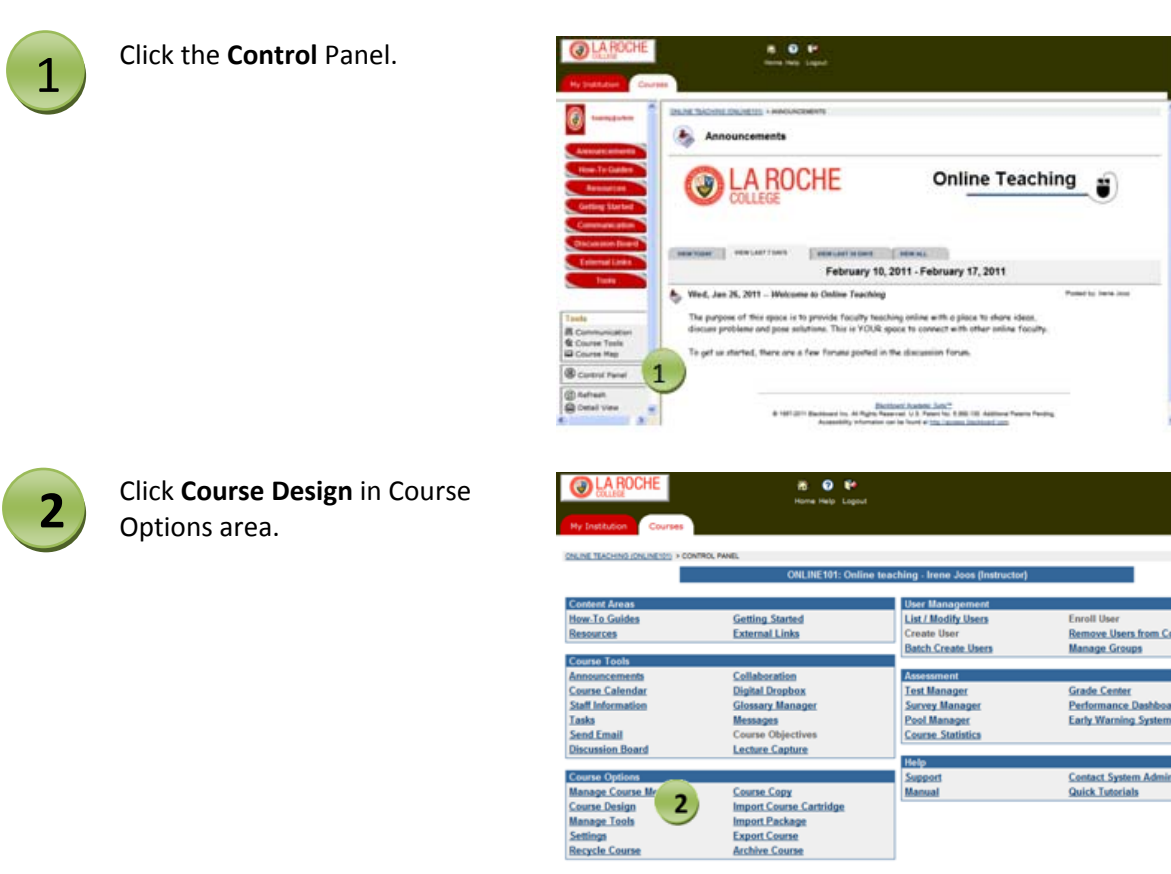

## Change the Nature and Color of Buttons

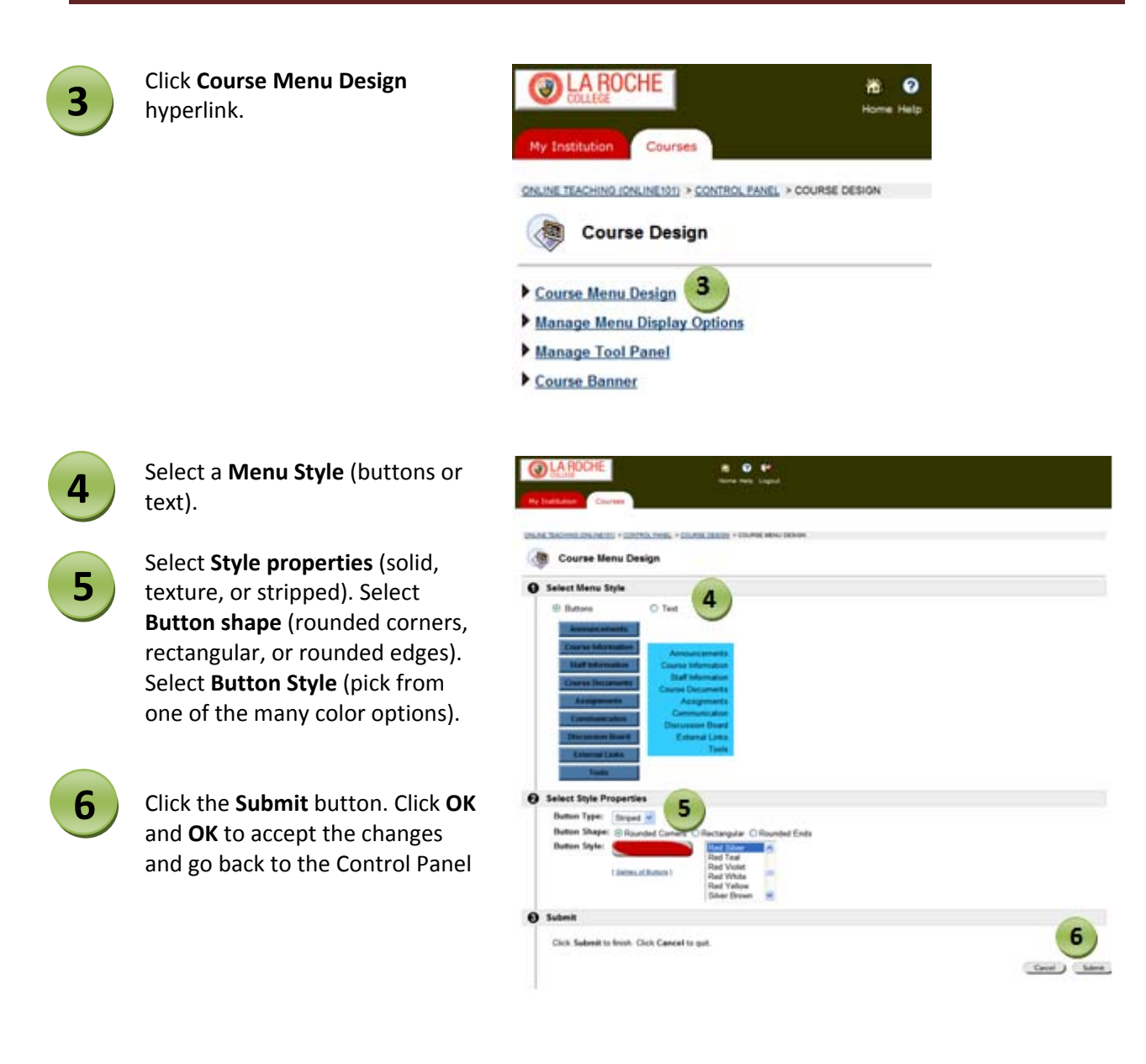

HINT: If you select Text in option 1, your choices will be Select the background color and Select the text color.